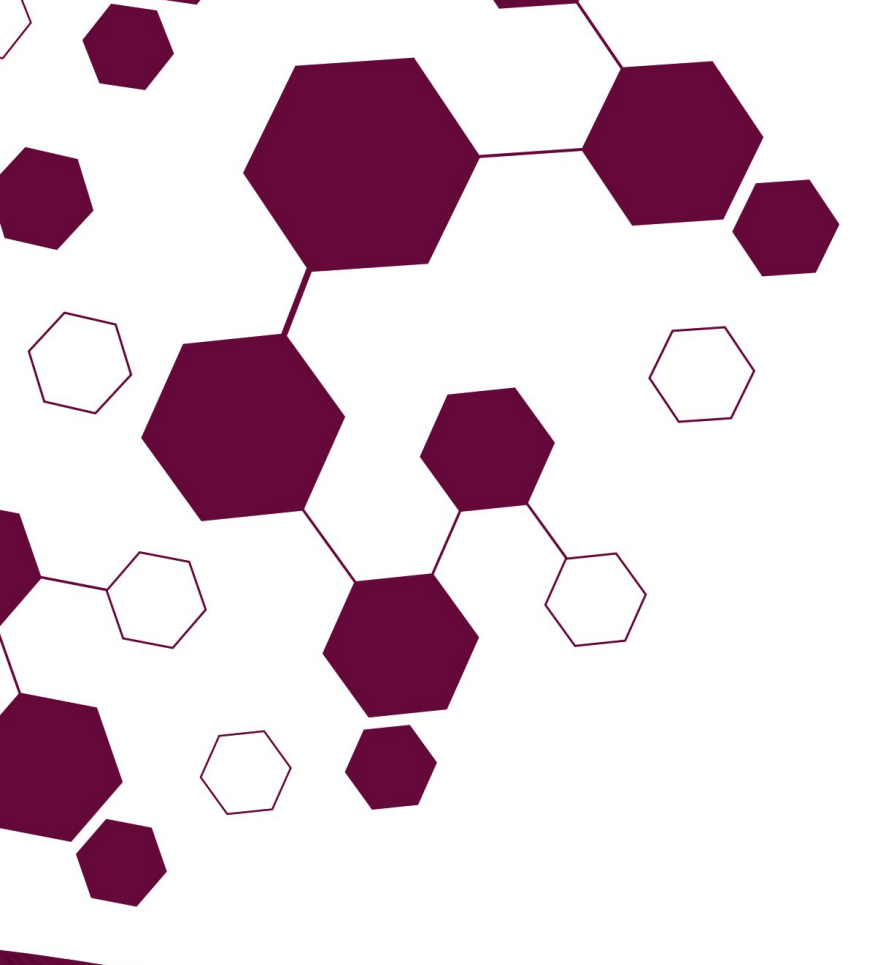

### **TUTORIAL DE ACESSO**

Passo a Passo: Cadastro de Docente Externo EAD no SIGAA

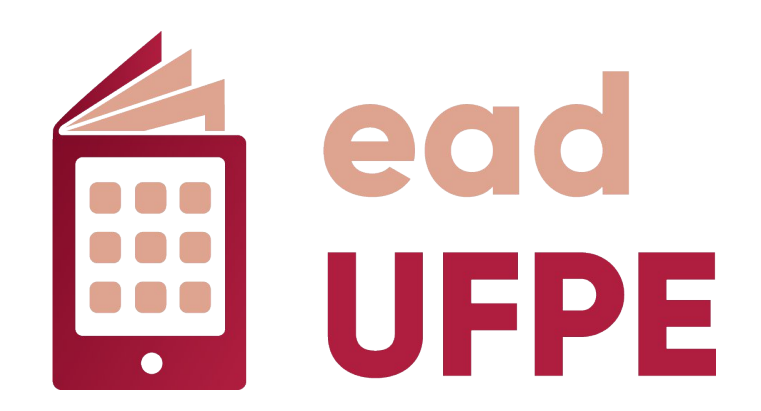

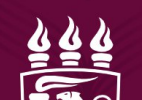

Bem-vindo ao Tutorial de Cadastramento de Docente Externo no SIGAA da UFPE!

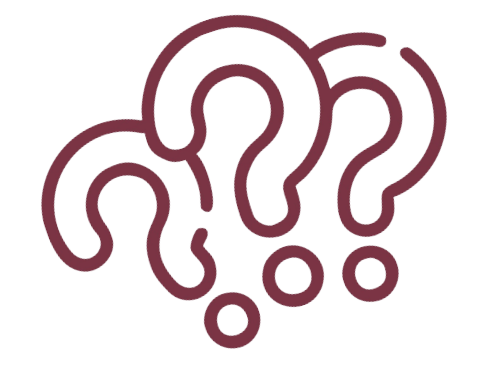

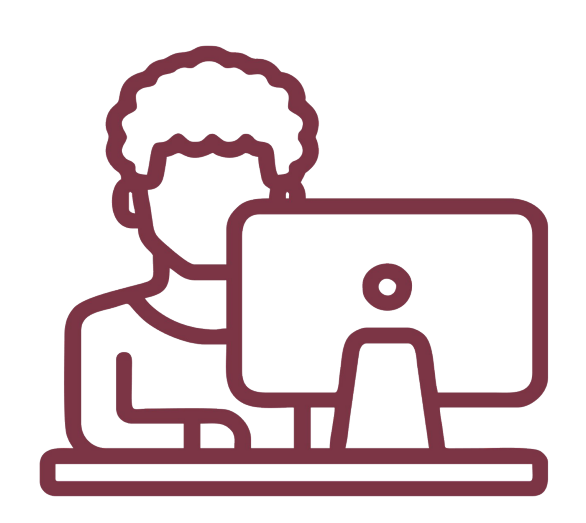

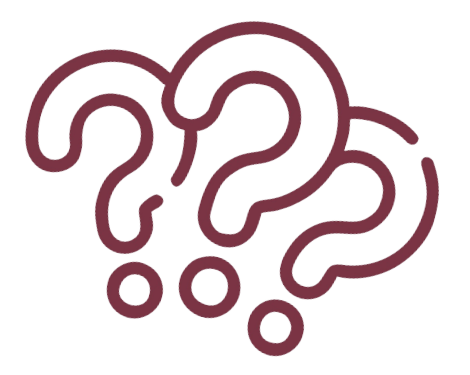

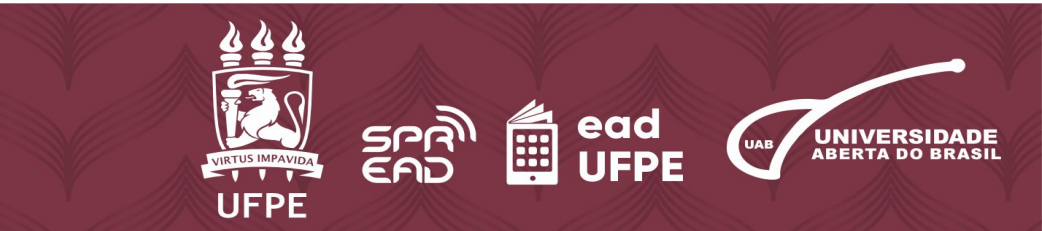

- 1. Para começar, acesse o site do Sistema Integrado de Gestão de Atividades Acadêmicas - SIGAA através do *link*: <u>https://sigaa.ufpe.br/sigaa/public/home.jsf</u>
- 2. Clique em "Login".

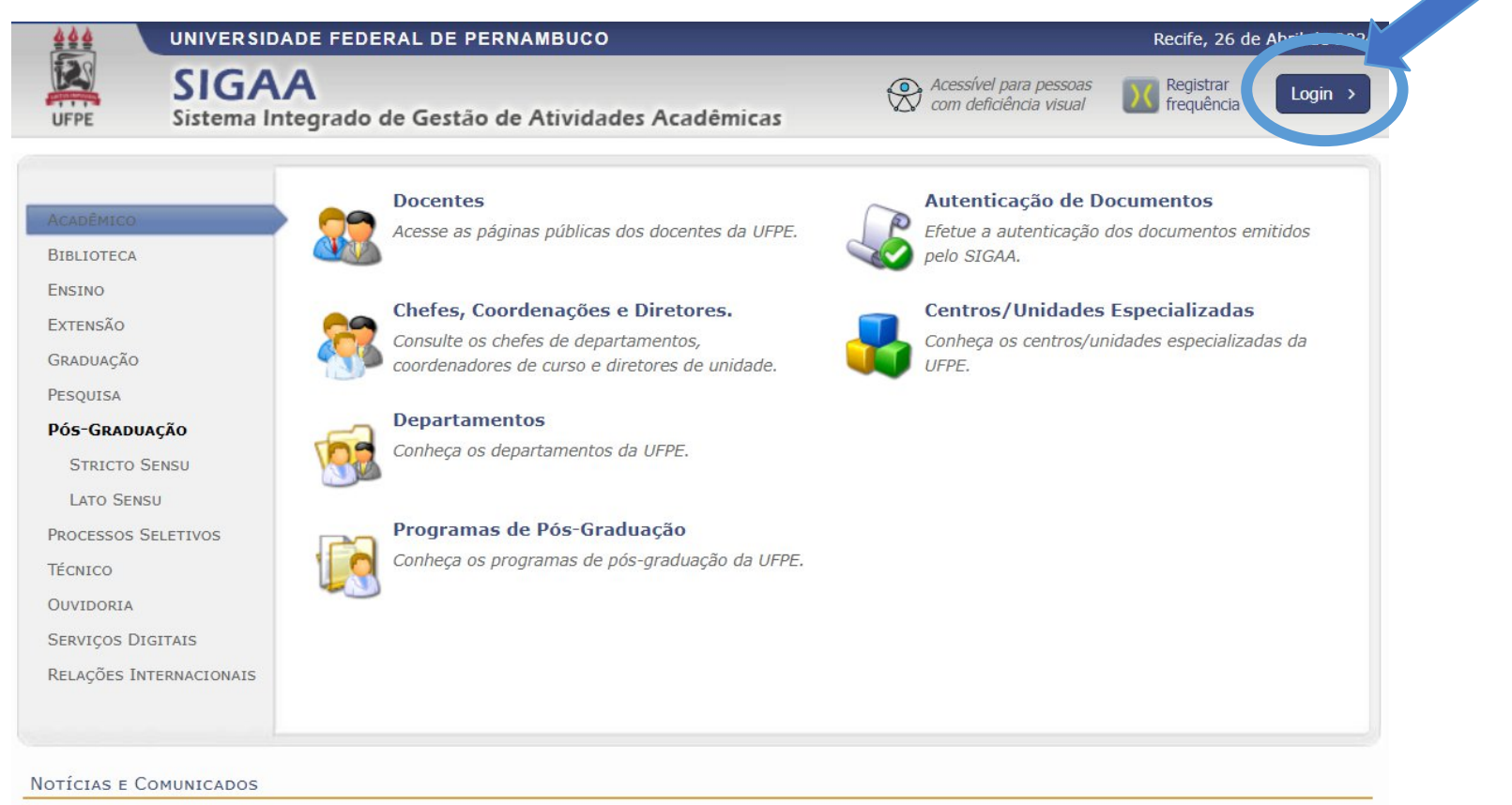

Não há notícias cadastradas

SIGAA | Superintendência de Tecnologia da Informação (STI-UFPE) - (81) 2126-7777 | Copyright © 2006-2024 - UFRN - sigaa10.ufpe.br.sigaa10 v4.12.13.9

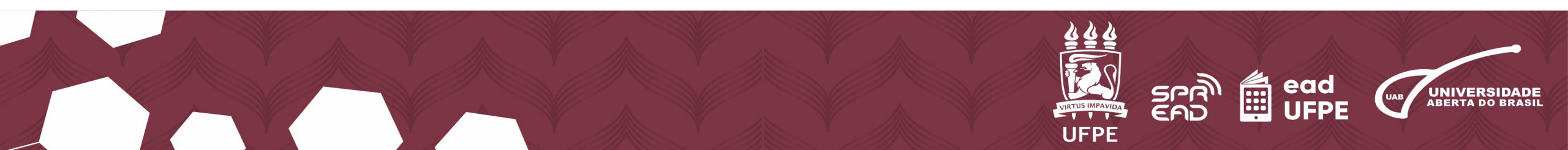

### 3. Insira seu nome de usuário e senha no campo "Entrar no Sistema". 4. Clique em "Entrar".

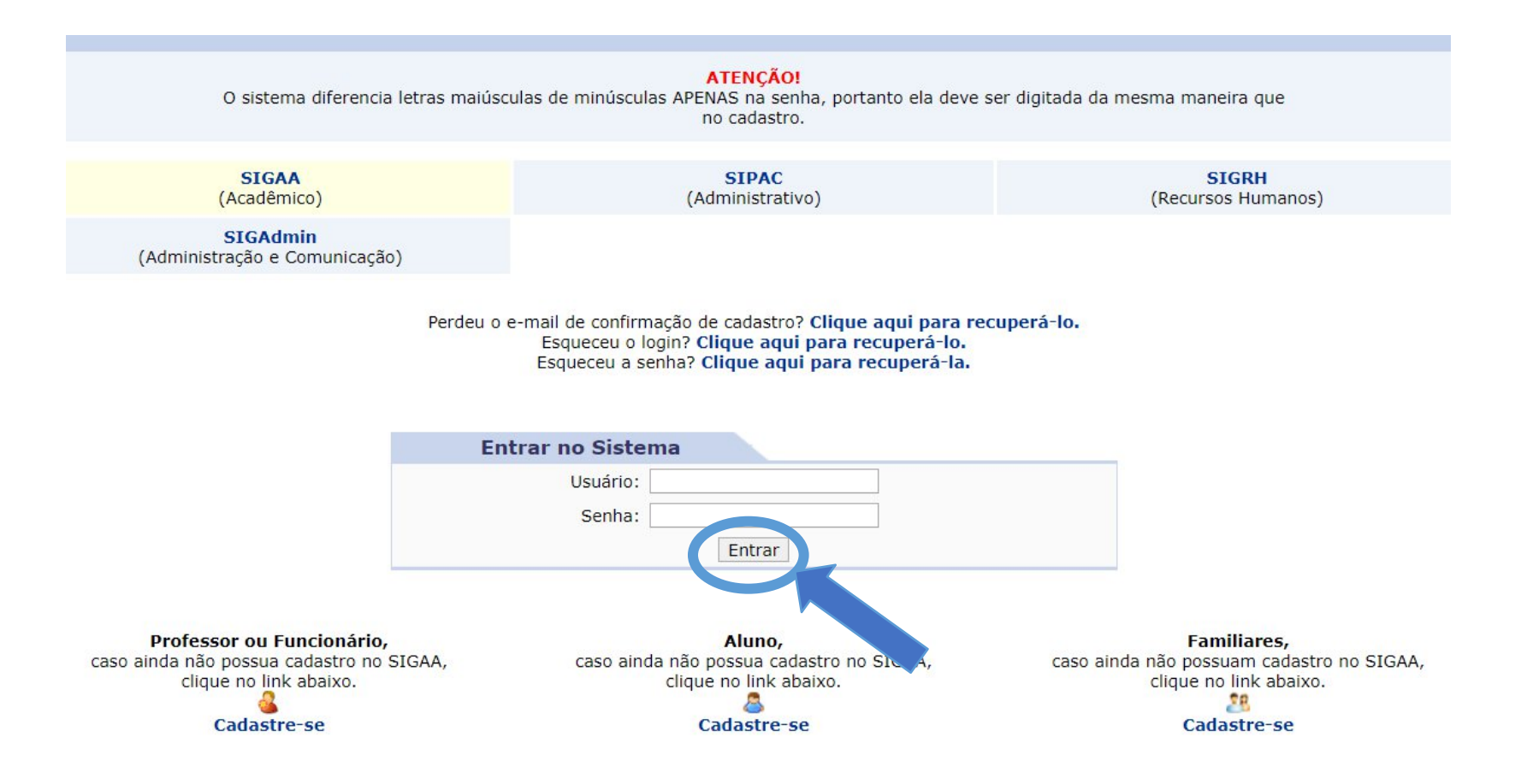

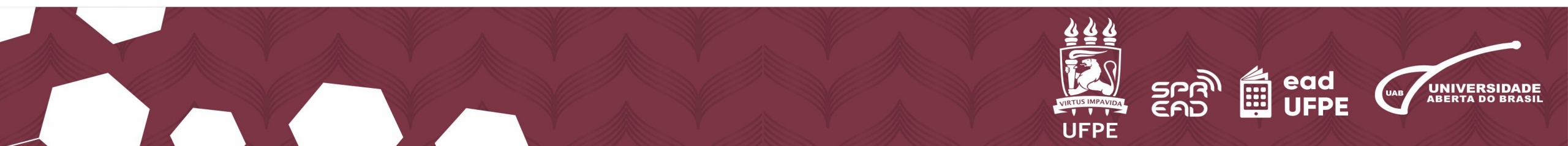

### 5. No "Menu principal", vá na opção "Ensino a Distância".

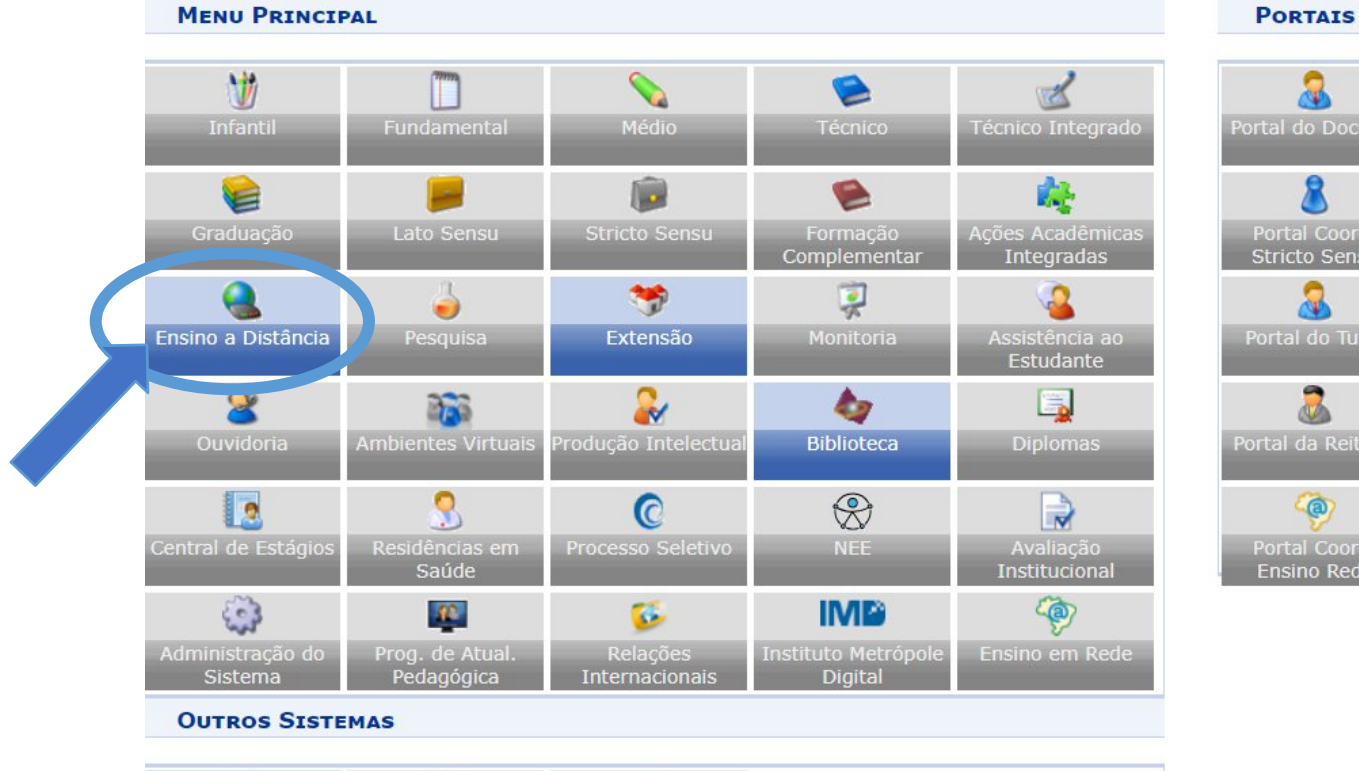

2

SIGAdmin

57

Administrativo

(SIPAC)

Recursos Humanos

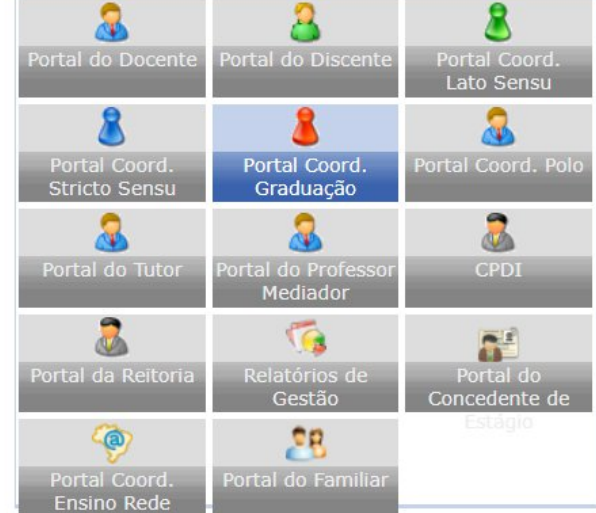

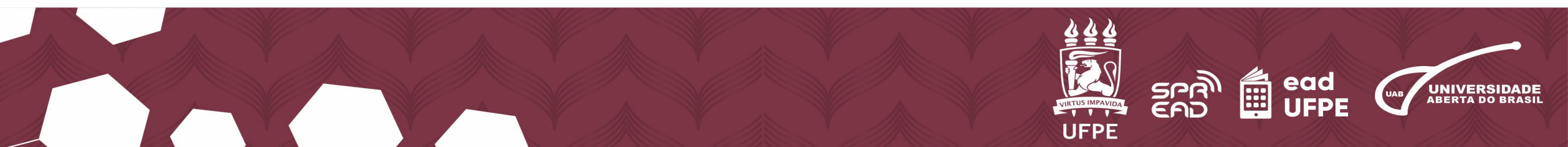

### 6. Selecione "Consultas" e depois "Cadastrar Docente Externo".

| Tutoria Consultas Relatóri                             |                                                                                                    |  |
|--------------------------------------------------------|----------------------------------------------------------------------------------------------------|--|
| Docentes                                               | Turmas                                                                                                    |  |
| Cadastrar Usuário Para Docente Externo                 | <ul> <li>Emitir Listas de Presença</li> <li>Emitir Listas de Presença em Lote</li> </ul>                                                                                                    |  |
| Cadastro de Cidades Pólos                              | Consultas Gerais                                                                                                    |  |
| <ul> <li>Cadastrar</li> <li>Alterar/Remover</li> </ul> | <ul> <li>Alunos</li> <li>Consulta Geral de Discentes</li> <li>Componentes Curriculares</li> <li>Cursos</li> <li>Estruturas Curriculares</li> <li>Graus Acadêmicos</li> <li>Habilitações</li> <li>Matrizes Curriculares</li> <li>Modalidades de Educação</li> <li>Municípios</li> <li>Oferta de Vagas em Cursos</li> <li>Orientação de Atividades</li> <li>Reconhecimentos</li> <li>Turmas</li> <li>Turmos</li> </ul> |  |

SIGAA | Superintendência de Tecnologia da Informação (STI-UFPE) - (81) 2126-7777 | Copyright © 2006-2024 - UFRN - sigs-6dbf87bdc7-jnfv5.atendimenton2 - v4.12.13.9

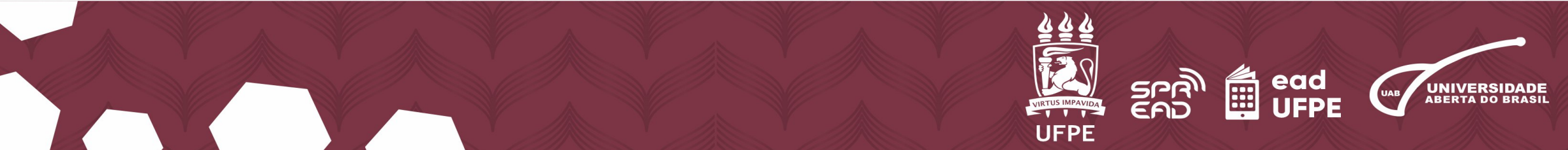

#### 7. Insira o CPF do mesmo e, depois, aperte em "Enviar".

|                                     | A pessoa é estrangeira              |                |
|-------------------------------------|-------------------------------------|----------------|
| Nome Social: 🖈                      |                                     |                |
| Nome Oficial: 🔹                     |                                     |                |
| E-Mail: 🔹                           |                                     |                |
| Nome da Mãe: 🔹                      |                                     |                |
| Nome do Pai:                        |                                     |                |
| Gênero:                             | Identificação da Pessoa     Data de | Nascimento: *  |
| Estado Civil:                       | POR FAVOR, INFORME O CPF            | Cor/Raça: 🔹    |
| la de Conclusão do Ensino<br>Médio: | CPF: 1a Escola de E                 | nsino Médio: 🔹 |
| Ano de Conclusão:                   | A pessoa é estrangeira              |                |
| ui tipos de Necessidades 🔹          | O Sim O I                           |                |
| Tipo Sanguí <mark>n</mark> eo:      |                                     |                |
| URALIDADE                           |                                     |                |
| País:                               |                                     |                |
| Município:                          |                                     |                |
| Nacionalidade:                      |                                     |                |
| CUMENTAÇÃO                          |                                     |                |

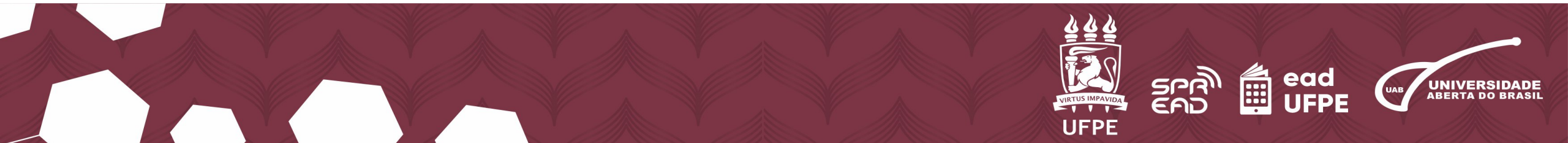

8. A partir daí, você será direcionado para um formulário. Preencha todas as lacunas, especialmente os campos marcados com asterisco azul (\*).

| DADOS PESS                                                               | OAIS                                          |
|--------------------------------------------------------------------------|-----------------------------------------------|
| CPF: * 123.456.789-00                                                    |                                               |
| A pessoa é estrangeira                                                   |                                               |
| Nome Social: \star JOÃO DA SILVA                                         |                                               |
| Nome Oficial: \star JOÃO DA SILVA                                        |                                               |
| E-Mail: 🖈 joaodasilva@hotmail.com                                        |                                               |
| Nome da Mãe: 🖈 CRISTIANE DA SILVA                                        |                                               |
| Nome do Pai:                                                             |                                               |
| Gênero: 🔘 Masculino 🔿 Feminino                                           | Data de Nascimento: 🔹 13/01/1993              |
| Estado Civil: SELECIONE V                                                | Cor/Raça: 🖈 Parda 🗸                           |
| Escola de Conclusão do Ensino<br>Médio:                                  | Tipo da Escola de Ensino Médio: 🖈 Pública 🗸 🗸 |
| Ano de Conclusão:                                                        |                                               |
| ossui tipos de Necessidades 🔹 🔿 Sim 💿 Não<br>Educacionais Específicas: * |                                               |
| Tipo Sanguíneo: SELECIONE 🗸                                              |                                               |

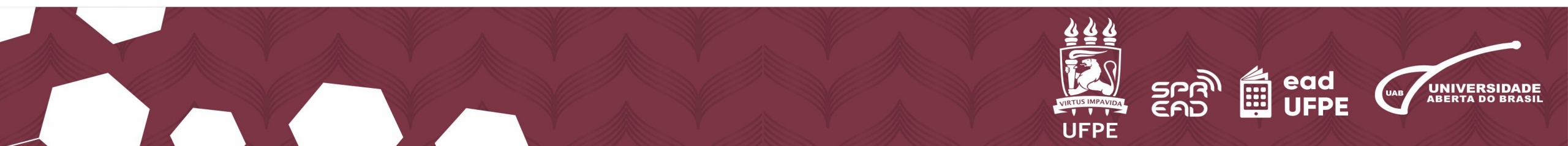

# 9. Depois de preencher, vá até o fim da página e clique em "Próximo Passo".

| RG: 🖈                                                            | 00987654321                                                                             | Órgão de Expedição: \star XXXX                                                                                                |   |
|------------------------------------------------------------------|-----------------------------------------------------------------------------------------|----------------------------------------------------------------------------------------------------|---|
| UF: 🛊                                                            | Pernambuco 🗸                                                                            | Data de Expedição:                                                                                                    |   |
| Título de Eleitor:                                               | Zena:                                                                                   | Seção: UF: SELECIONE                                                                                                    | ~ |
| Certificado Militar:                                             |                                                                                         | Data de Expedição:                                                                                                    |   |
| Série:                                                           |                                                                                         | Categoria: Órgão:                                                                                                    |   |
| Passaporte:                                                      |                                                                                         |                                                                                                    |   |
| RNE(Registro Nacional de<br>Estrangeiro):                        |                                                                                         |                                                                                                    |   |
| INFORMAÇÕES PARA CON                                             | тато                                                                                    |                                                                                                    |   |
| CEP:                                                             | (clique na lupa para busc)                                                              | ar o endereço do CEP informado)                                                                                               |   |
| Logradouro:                                                      | Rua 🗸                                                                                   | N.°:                                                                                                    |   |
| Bairro:                                                          |                                                                                         | Complemento:                                                                                                    |   |
| UF:                                                              | SELECIONE 🗸                                                                             | Município: NÃO INFORMADO                                                                                                    | ~ |
| Tel. Fixo:                                                       |                                                                                         | Tel. Celular: (                                                                                                    |   |
| DOS BANCÁRIOS                                                    |                                                                                         |                                                                                                    |   |
|                                                                  |                                                                                         |                                                                                                    |   |
| Não é permitido informar dados<br>recebimento de qualquer tipo d | bancários de terceiros. Apenas uma conta<br>e auxílio financeiro ou bolsa remunerada qu | bancária que tenha como titular o próprio aluno será aceita no cadastro para o<br>ue o mesmo possa vir a ter na Universidade. |   |
| Banco:                                                           |                                                                                         |                                                                                                    |   |
|                                                                  |                                                                                         |                                                                                                    |   |

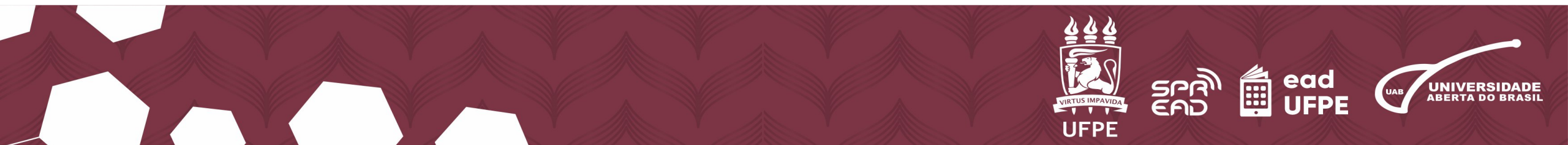

**10.** Na tela seguinte, complete as informações solicitadas sobre a **"Formação"**, **"Instituição de ensino"**, no item **"Tipo"** escolha **"Professor externo"**, coloque a **"Data válida"** relacionada ao semestre, e o "Departamento do docente". Clique em **"Cadastrar"**.

| CPF: 123.456.789-00<br>Nome: JOÃO DA SILVA                          |
|---------------------------------------------------------------------|
| DADOS DO DOCENTE EXTERNO                                            |
| Formação: * DOUTORADO 🗸                                             |
| Instituição de<br>Ensino: VIVERSIDADE FEDERAL DE PERNAMBUCO         |
| Tipo: * Professor Externo                                           |
| Válido Até: * 01/01/2026                                            |
| Departamento: * DEPARTAMENTO DE COMUNICACAO SOCIAL - CAC - RECIFE V |
| Cadastrar X < Novo Cadastro de Pessoa < < Voltar Cancelar           |

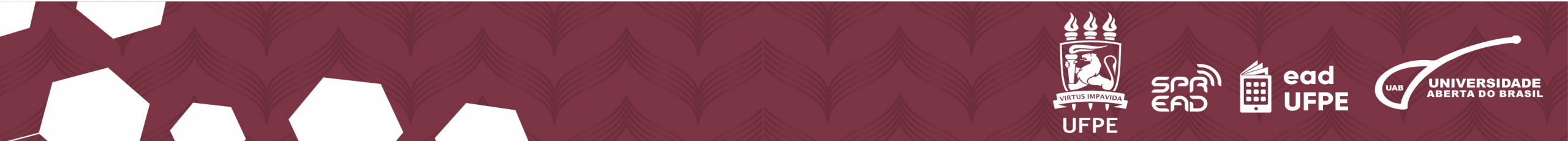

11. Aparecerá a mensagem: "Operação realizada com sucesso". Em seguida, clique no botão "Cadastrar Usuário para Docente Externo".

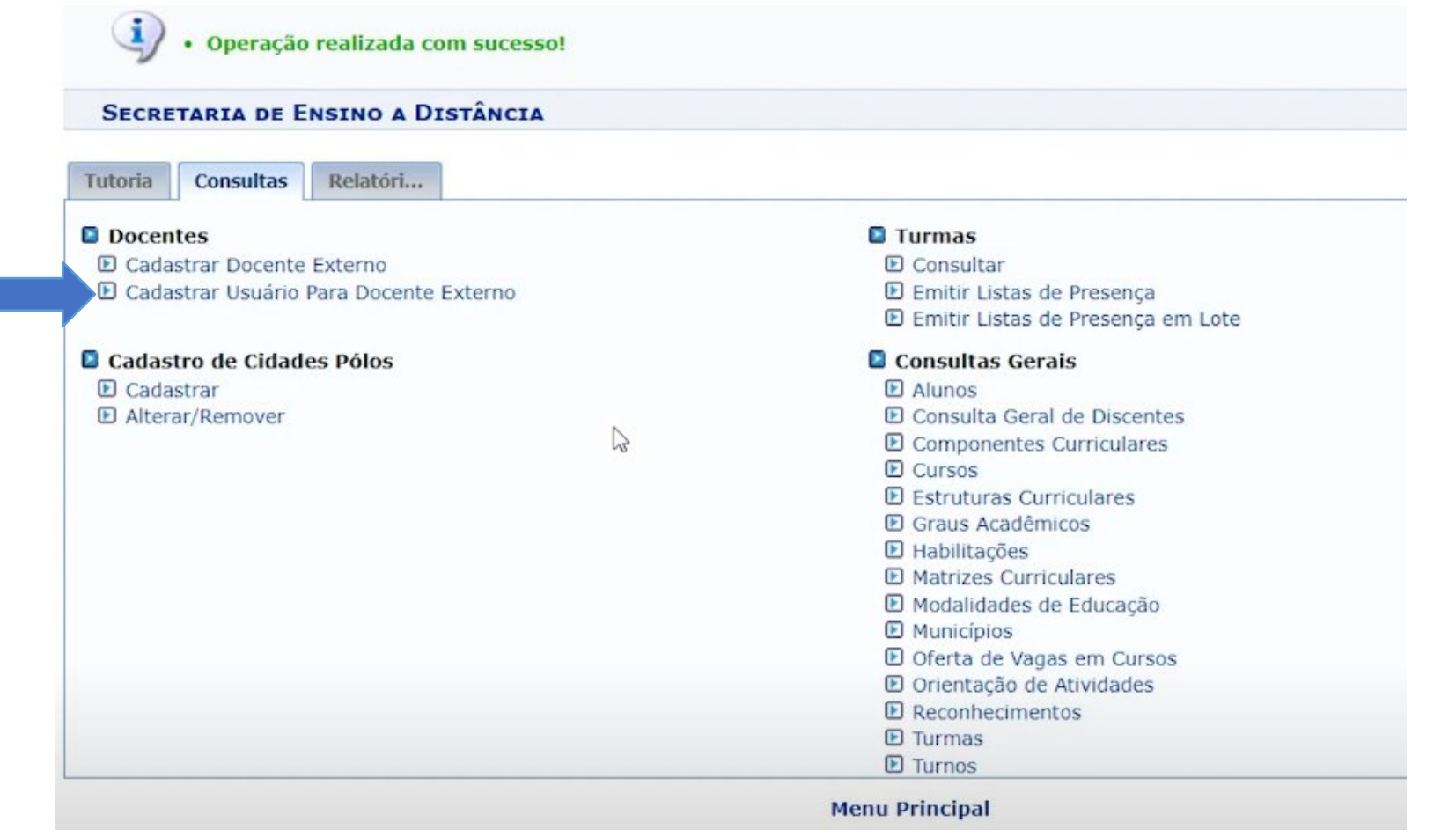

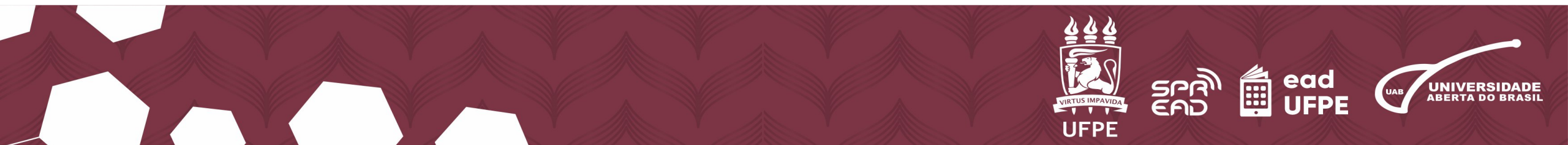

12. Busque o docente cadastrado pelo **nome**, verifique se as informações estão corretas e clique no ícone de **"mais" (+)**, localizado entre os ícones de **"Bloco de Notas"** e de **"Lixeira"**.

|           |             |               | Busca de Docentes Externos                                       |            |         |
|-----------|-------------|---------------|------------------------------------------------------------------|------------|---------|
|           |             | Nome:         | ★ JOÃO DA SILVA                                                  |            |         |
|           |             |               | Buscar Cancelar                                                  |            |         |
|           |             |               | 🖈 Campos de preenchimento obrigatório.                           |            |         |
|           |             | 🐉 : Alter     | ar Dados Pessoais 🛛 🥪 : Alterar 🔍 : Cadastrar Usuário 🛛 🗐 : Remo | ver        |         |
|           |             |               | DOCENTES ENCONTRADOS (1)                                         |            |         |
| Matrícula | Instituição | Nome          | Unidade                                                          | Válido Até |         |
|           | UFPE        | JOÃO DA SILVA | DEPARTAMENTO DE COMUNICACAO SOCIAL - CAC (12.13.05)              | 01/01/2026 | 🔊 🖗 🕥 🗑 |
| 72016     |             |               |                                                                  |            |         |

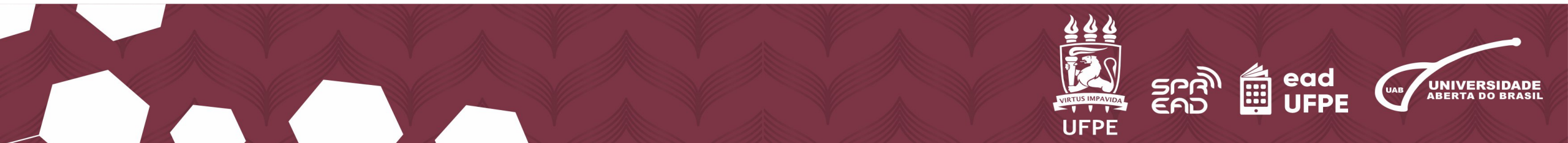

# 13. A próxima etapa é realizar o cadastro da senha de acesso, digitando o **"E-mail"**, **"Login"** e **"Senha"**. Clique em **"Cadastrar**".

| DADOS D                   | DO USUÁRIO DO DOCENTE EXTERNO             |
|---------------------------|-------------------------------------------|
| Departamento: DEPARTAMENT | TO DE COMUNICACAO SOCIAL - CAC (12.13.05) |
| E-Mail: 🔹 joaodasilva@u   | ufpe.br                                   |
| Login: 🔹 joaodasilva      |                                           |
| Senha: 🔹 🚥                | 3                                         |
| Confirmar Senha: *        |                                           |
|                           | Cadastrar Cancelar                        |
| * Campos                  | de preenchimen é l'astérie                |

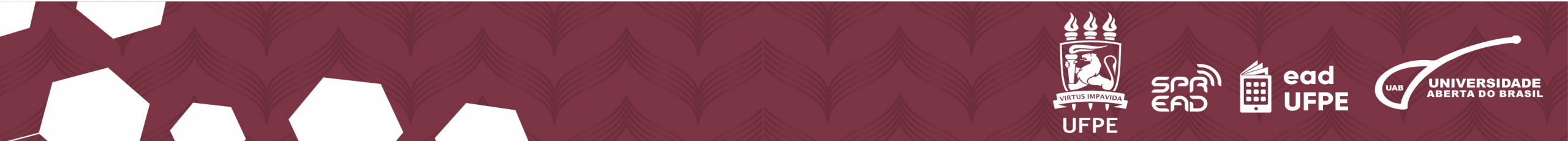

# 14. Pronto, o cadastro como docente externo no SIGAA da UFPE está completo!

| Secretaria de Ensino a Distância                                       |                                                                                                    |  |
|------------------------------------------------------------------------|----------------------------------------------------------------------------------------------------|--|
| utoria Consultas Relatóri                                              |                                                                                                    |  |
| Pessoas<br>Cadastrar Dados Pessoais<br>Buscar/Alterar                  | <ul> <li>Tutores Presenciais</li> <li>Cadastrar</li> <li>Listar/Alterar</li> <li>Logar como Tutor</li> <li>Logar como Discente</li> </ul>        |  |
| Tutores à Distância<br>Cadastrar<br>Listar/Alterar<br>Logar como Tutor | <ul> <li>Coordenadores de Polo</li> <li>Cadastrar</li> <li>Alterar/Remover</li> <li>Cadastrar Usuário</li> <li>Logar como Coord. Pólo</li> </ul> |  |

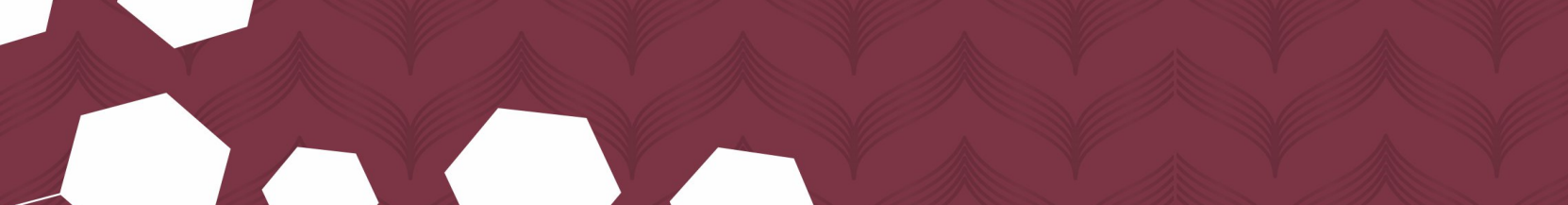

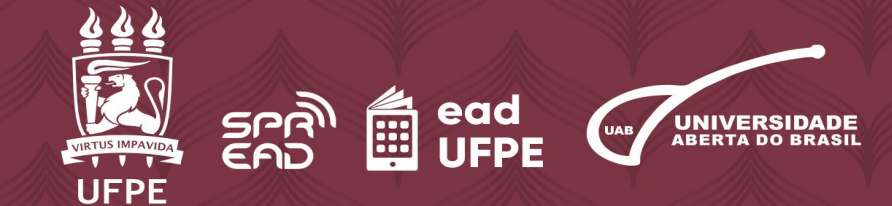